# 实验四: vSphere

## 一、实验目的

- 1、了解 IPMI;
- 2、掌握基于 IPMI 的服务器远程管理;
- 3、掌握 vSphere 的部署与配置;
- 4、掌握基于服务器的数据中心建设。

# 二、实验学时

2 学时

# 三、实验类型

综合型

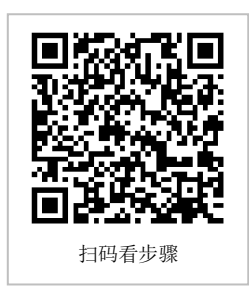

# 四、实验需求

## 1、硬件

每人配备计算机 1 台,每小组配置服务器不少于 2 台。 服务器配置不低于 2CPU\*8Core / 64GB MEM / 3GB NIC Ethernet / 2 电源

## 2、软件

Windows 操作系统。

## 3、网络

局域网支持,服务器要处于同一局域网内,计算机能够访问服务器所在网络。 服务器接入千兆交换机,支持 VLAN,支持管理配置,上联端口推荐 10GB。

## 4、工具

无。

## 五、实验任务

- 1、完成2台VMware ESXi Host的部署与配置;
- 2、完成 vCSA 的部署与配置;
- 3、完成数据中心的建设。

# 六、实验内容及步骤

# 1、数据中心方案设计

(1)数据中心拓扑设计 数据中心拓扑设计如图 4-1 所示。

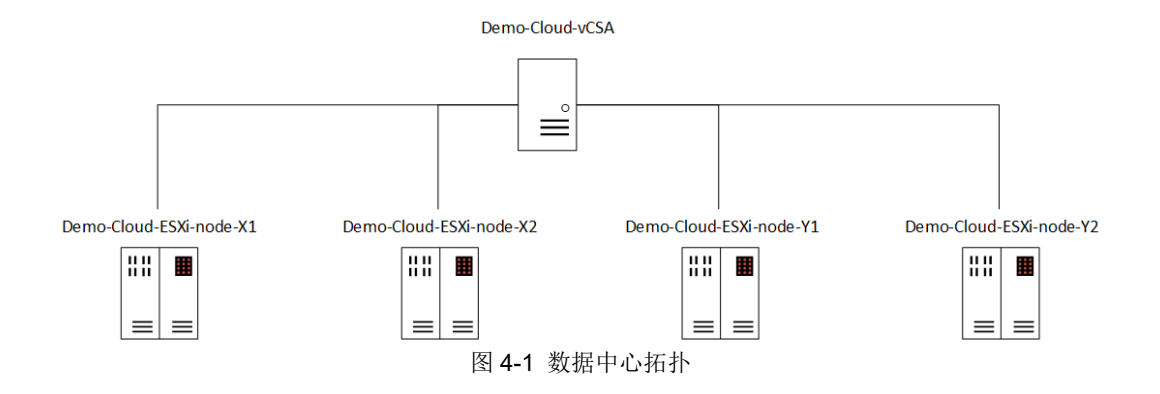

#### (2) 数据中心网络设计

数据中心网络设计,如表 4-1 所示。

| 表 4-1 | 数据中心网络设计 |
|-------|----------|
|-------|----------|

| VMware ESXi | 节点名称                    | 节点地址        | 网关         |
|-------------|-------------------------|-------------|------------|
|             | Demo-Cloud-ESXi-node-X1 | 172.20.1.11 |            |
|             | Demo-Cloud-ESXi-node-X2 | 172.20.1.12 |            |
|             | Demo-Cloud-ESXi-node-Y1 | 172.20.1.13 | 172.20.1.1 |
|             | Demo-Cloud-ESXi-node-Y2 | 172.20.1.14 |            |
| VMware vCSA | Demo-Cloud-vCSA         | 172.20.1.10 |            |

(3) 数据中心权限规划

数据中心权限规划,如表 4-2 所示。

#### 表 3-2 数据中心权限规划

|             | 节点名称                    | 用户名                            | 密码           |
|-------------|-------------------------|--------------------------------|--------------|
| VMware ESXi | Demo-Cloud-ESXi-node-X1 | root                           | cloud@esxi01 |
|             | Demo-Cloud-ESXi-node-X2 | root                           | cloud@esxi02 |
|             | Demo-Cloud-ESXi-node-Y1 | root                           | cloud@esxi03 |
|             | Demo-Cloud-ESXi-node-Y2 | root                           | cloud@esxi04 |
| VMware vCSA | Demo-Cloud-vCSA         | administrator.demo.cloud.local | cloud@vCSA   |

注意: 建议两个小组合并, 共建一个数据中心, 4 台服务器可更好实现 HA 和 FT。 注意: 如果单个小组实验, 可以任选两台服务器配置进行, 不影响实验效果。

#### 2、部署 ESXi

(1) 使用 IMM 远程管理服务器

IMM (Integrated Management Module) 是服务器的带外管理功能,可以通过 IMM 对服 务器进行管理、配置及维护。

访问服务器 IMM 管理平台,如图 4-2 所示。

启动 Remote Control 为服务器安装操作系统,如图 4-3 所示。

(2)远程部署 VMware ESXi
①部署 VMware ESXi,建设虚拟化服务器节点 X1
参照操作演示视频,部署 VMware ESXi 虚拟化服务器节点 1。
②部署 VMware ESXi,建设虚拟化服务器节点 X2
参照操作演示视频,部署 VMware ESXi 虚拟化服务器节点 2。
③部署 VMware ESXi,建设虚拟化服务器节点 Y1
参照操作演示视频,部署 VMware ESXi 虚拟化服务器节点 3。
④部署 VMware ESXi,建设虚拟化服务器节点 Y3
参照操作演示视频,部署 VMware ESXi 虚拟化服务器节点 4。

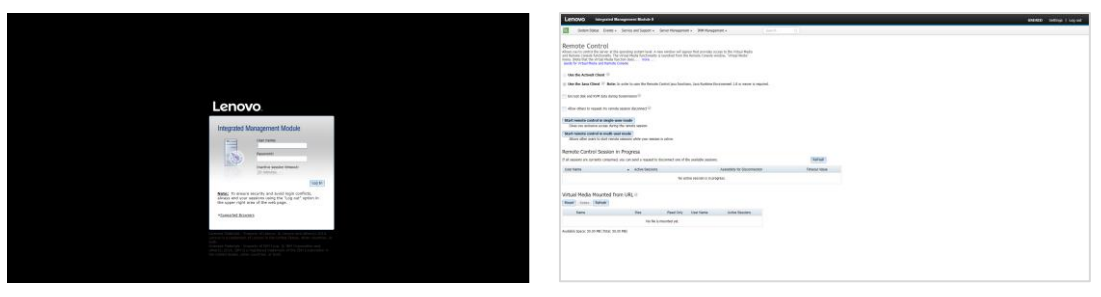

图 4-2 IMM 界面

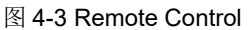

注意:操作演示视频使用的为 Sugon A620 服务器,远程方式为 IPMI。 注意:实验现场教师将专题讲授 IPMI 和现场演示,实验过程中请确保服务器安全。

# 3、部署 vCSA

①下载 vCSA 的 ISO 安装介质

获取 vCenter Server Appliance 安装包,其安装包可通过本课程 网站(http://cloud.xg.hactcm.edu.cn)下载获得,也可通过官方网站进 行获取(https://www.vmware.com/cn/products.html),本实验所使用的 版本为 VMware-vCSA-all-6.7.0-11726888.iso。

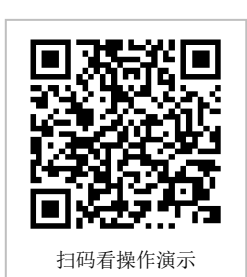

扫码看操作演示

②打开 vCSA 安装介质执行安装

使用虚拟光驱打开 vCSA (vCenter Server Appliance) 安装镜像,点击【文件】【打开】,选择虚拟光驱中的 vcsa-ui-install\win32 文件夹,点击 install.exe,进入 vCenter Server Appliance Installer 界面。选择"Install"进行执行安装。

③查看 vCSA 控制台

安装完成后可登录 VMware ESXi 查看 vCSA 控制台。

④通过 vCSA Management 管理 vCSA

使用浏览器访问: https://172.20.1.10:5480,进入 vCSA Management 设备管理页面,输入 vCSA 的 root 用户及密码并登录。

# 4、实现数据中心

(1) 通过 vShpere Client 访问 vCSA

使用浏览器访问: https://172.20.1.10,点击【VSPHERE CLIENT (HTML5)】,登录后

进入 vSphere Client。

(2) 创建数据中心

右键左上角的主机【172.20.1.10】,选择【新建数据中心】,键入数据中心名后点击【确 定】,完成数据中心创建。

(3) 为数据中心添加 ESXi

右键数据中心,选择【添加主机】,进入添加主机页面,根据提示键入 Demo-Cloud-E SXi-node-X1 的信息,配置完成后,检查 ESXi 主机设置,包括主机名称、位置等,确认无 误之后点击【FINISH】,开始添加 ESXi 主机。

依照上述步骤,添加 Demo-Cloud-ESXi-node-X2、Demo-Cloud-ESXi-node-Y1、Demo-Cloud-ESXi-node-Y2 到 vCSA 中。

(4) 查看数据中心的运行信息

通过点击 vShpere Client 的菜单、监控等功能,查看数据中心的详细运行信息。

## 七、实验考核

#### 1、任务说明

通过远程管理方式部署服务器,实现数据中心。

#### 2、任务要求

要求1:部署2台VMware ESXi。

要求 2: 部署 vCenter Server Appliance。

要求 3: 通过 VCSA 完成数据中心建设。

#### 3、考核要求

题目 1-文件提交:请提交 VMware ESXi 控制台截图。

题目 2-文件提交: 请提交 vCSA Management 的【摘要】截图。

题目 3-文件提交: 请提交数据中心的【摘要】截图。

题目 4-文件提交:请提交数据中心的【监控】截图。

题目 5-文件提交:请提交数据中心的【主机和集群】截图。